#### Calculating the stage of Renal Disease

When the "**Refresh Template/Check Labs**" button is depressed, the box next to "**MDRD**", will be automatically checked. In order to use this in the calculation of the stage of renal disease, it is necessary to manually click in any of the boxes next to one of the other formulae and then recheck the box by the "**MDRD**" calculated GFR. Once this is done, it is possible to calculate the stage of renal disease as will be discussed below. (This action "loads" the computation of Stage of Renal Disease with the formula which will be used for the determination of the estimated GFR which will in turn be used to calculate the Stage of Renal Disease.)

The following is a screen shot of the Master Renal Template after the "**Refresh Template/Check Labs**" has been clicked. Notice the box next to "MDRD" is checked.

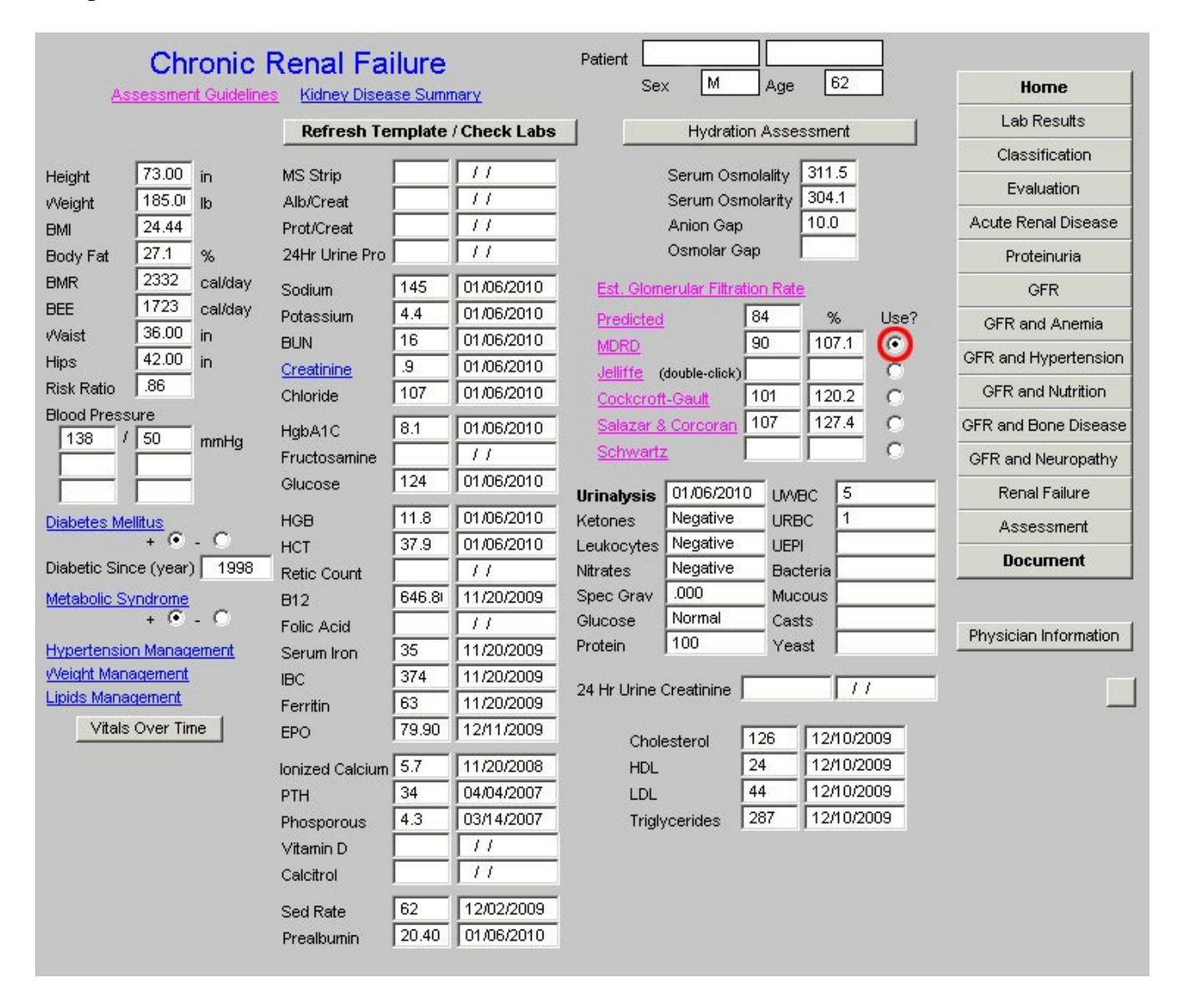

Now it is important to place a check mark in the box beside any formula other than MDRD. See the following screen shot with a red circle around the check box beside the Jeffittee formula box.

| Chronic I<br>Assessment Guideline |                     | e<br>ummary    | Patient Sex M Age 62            | Home                      |
|-----------------------------------|---------------------|----------------|---------------------------------|---------------------------|
|                                   | Refresh Templa      | te (Check Labs | Hydration Assessment            | Lab Results               |
|                                   | Kencan rempla       |                |                                 | Classification            |
| Height 73.00 in                   | MS Strip            |                | Serum Osmolality 311.5          | Evaluation                |
| Veight 185.0 lb                   | Alb/Creat           | _ //           | Serum Osmolarity 304.1          | Resta Recel Disease       |
| BMI 24.44                         | Prot/Creat          |                | Anion Gap 10.0                  | Acute Renai Disease       |
| Body Fat 27.1 %                   | 24Hr Urine Pro      |                | Osmolar Gap                     | Proteinuria               |
| BMR 2332 cal/day                  | Sodium 145          | 01/06/2010     | Est. Glomerular Filtration Rate | GFR                       |
| BEE 1723 cal/day                  | Potassium 4.4       | 01/06/2010     | Predicted 84 % Use?             | GFR and Anemia            |
| Waist 36.00 in                    | BUN 16              | 01/06/2010     | MDRD 90 107.1 O                 | OFP and the next and in a |
| Hips [42.00 in                    | Creatinine .9       | 01/06/2010     | Jelliffe (double-click)         | GER and hypertension      |
| Risk Ratio J.oo                   | Chloride 107        | 01/06/2010     | Cockcroft-Gault 101 120.2       | GFR and Nutrition         |
| Blood Pressure                    | HgbA1C 8.1          | 01/06/2010     | Salazar & Corcoran 107 127.4 O  | GFR and Bone Disease      |
|                                   | Fructosamine        | 11             | <u>Schwartz</u>                 | GFR and Neuropathy        |
|                                   | Glucose 124         | 01/06/2010     | Ilrinalysis 01/06/2010 LIMBC 5  | Renal Failure             |
| Diabetes Mellitus                 | HGB 11.8            | 3 01/06/2010   | Ketones Negative URBC 1         | Accessment                |
| + • • • •                         | HCT 37.9            | 01/06/2010     | Leukocytes Negative UEPI        | Assessment                |
| Diabetic Since (year) 1998        | Retic Count         | 11             | Nitrates Negative Bacteria      | Document                  |
| Metabolic Syndrome                | B12 646             | .8/ 11/20/2009 | Spec Grav .000 Mucous           |                           |
| + • - •                           | Folic Acid          | 11             | Glucose Normal Casts            |                           |
| Hypertension Management           | Serum Iron 35       | 11/20/2009     | Protein 100 Yeast               | Physician information     |
| Veight Management                 | IBC 374             | 11/20/2009     | 24 Mr. Union Constituing        |                           |
| Lipids Management                 | Ferritin 63         | 11/20/2009     |                                 |                           |
| Vitals Over Time                  | EPO 79.9            | 90 12/11/2009  | Cholesterol 126 12/10/2009      |                           |
|                                   | Ionized Calcium 5.7 | 11/20/2008     | HDL 24 12/10/2009               |                           |
|                                   | РТН 34              | 04/04/2007     | LDL 44 12/10/2009               |                           |
|                                   | Phosporous 4.3      | 03/14/2007     | Triglycerides 287 12/10/2009    |                           |
|                                   | Vitamin D           | 11             |                                 |                           |
|                                   | Calcitrol           | 11             |                                 |                           |
|                                   | Sed Rate 62         | 12/02/2009     |                                 |                           |
|                                   | Prealburnin 20.4    | 10 01/06/2010  |                                 |                           |

**Now, you must manually return the check mark to the box by "MDRD."** This process "loads" the equation for the calculation of the Stage of Renal Disease. If you miss this step, you will be told that you have to answer all questions and you will have to come back to this point and take this step before proceeding.

|                            | Renal Failure       | mary         | Patient Sex M Age 62           | Home                  |
|----------------------------|---------------------|--------------|--------------------------------|-----------------------|
|                            | Refresh Template    | / Check Labs | Hydration Assessment           | Lab Results           |
|                            |                     |              |                                | Classification        |
| Height 73.00 in            | MS Strip            |              | Serum Osmolality 311.5         | Evaluation            |
| Weight 185.01 lb           | Alb/Creat           |              | Apion Gan 10.0                 | Acute Renal Disease   |
| Body Est 27.1 %            | 24Hr Urine Pro      | 11           | Osmolar Gap                    | Proteinuria           |
| BMR 2332 cal/day           | 2411 Onio 110       | 01/06/2010   | Est. Olemen der Ellertice Bete |                       |
| BEE 1723 cal/day           | Detective 4.4       | 01/06/2010   |                                | GFR                   |
| Waist 36.00 in             | PULASSIUM 16        | 01/06/2010   | Predicted 04 % Use?            | GFR and Anemia        |
| Hips 42.00 in              | Creatinine 9        | 01/06/2010   |                                | GFR and Hypertension  |
| Risk Ratio 86              | Chloride 107        | 01/06/2010   | Cockcroft-Gault 101 120.2      | GFR and Nutrition     |
| Blood Pressure             | HobA1C 8.1          | 01/06/2010   | Salazar & Corcoran 107 127.4 C | GFR and Bone Disease  |
| 138 / 50 mmHg              | Fructosamine        | 11           | Schwartz O                     | GER and Neuropathy    |
|                            | Glucose 124         | 01/06/2010   | Urinabraia 01/06/2010 UMRC 5   | Repai Failure         |
| Diabetes Mellitus          | HGB 11.8            | 01/06/2010   | Ketones Negative URBC 1        | Accessment            |
| + • - 0                    | HCT 37.9            | 01/06/2010   | Leukocytes Negative UEPI       | Assessment            |
| Diabetic Since (year) 1998 | Retic Count         | 11           | Nitrates Negative Bacteria     | Document              |
| Metabolic Syndrome         | B12 646.8           | 11/20/2009   | Spec Grav .000 Mucous          |                       |
| + 🖲 - 🔿                    | Folic Acid          | 11           | Glucose Normal Casts           | Bhusisian Information |
| Hypertension Management    | Serum Iron 35       | 11/20/2009   | Protein 100 Yeast              | Physician information |
| <u>Weight Management</u>   | IBC 374             | 11/20/2009   |                                |                       |
| Lipids Management          | Ferritin 63         | 11/20/2009   | 24 Hr Onne Creatinine j j 77   |                       |
| Vitals Over Time           | EPO 79.90           | 12/11/2009   | Cholesterol 126 12/10/2009     |                       |
|                            | Ionized Calcium 5.7 | 11/20/2008   | HDL 24 12/10/2009              |                       |
|                            | РТН 34              | 04/04/2007   | LDL 44 12/10/2009              |                       |
|                            | Phosporous 4.3      | 03/14/2007   | Triglycerides 287 12/10/2009   |                       |
|                            | Vitamin D           | 11           |                                |                       |
|                            | Calcitrol           | 11           |                                |                       |
|                            | Sed Rate 62         | 12/02/2009   |                                |                       |
|                            | Prealburnin 20.40   | 01/06/2010   |                                |                       |
|                            |                     |              |                                |                       |

An explanation of the other five formulae will be presented below, but at this point, we will present the explanation of how to complete the evaluation of the stage of renal disease.

After removing the check box from beside the MDRD, placing it next to any of the other five formulae and then returning it to the box next to MDRD, you must select the navigation button entitled "**Evaluation**" in the fourth column of the Master Renal template. It is outlined in red below.

| Chronic I                    | Renal Failure        |               | Patient                         |                       |
|------------------------------|----------------------|---------------|---------------------------------|-----------------------|
| Assessment Guideline         | s Kidney Disease Sur | nmary         | Sex M Age 62                    | Home                  |
|                              | Refresh Templat      | e (Check Labe | Hydration Assessment            | Lab Results           |
|                              |                      |               |                                 | Classification        |
| Height 73.00 in              | MS Strip             | 11            | Serum Osmolality 311.5          | Evaluation            |
| Veight 185.0 lb              | Alb/Creat            |               | Serum Osmolarity 304.1          | Route Perel Disease   |
| BMI 24.44                    | Prot/Creat           |               | Anion Gap                       | Acute Renar Disease   |
| Body Fat 27.1 %              | 24Hr Urine Pro       |               | Osmolar Gap                     | Proteinuria           |
| BMR 2332 cal/day             | Sodium 145           | 01/06/2010    | Est. Glomerular Filtration Rate | GFR                   |
| BEE 1723 cal/day             | Potassium 4.4        | 01/06/2010    | Predicted 84 % Use?             | GFR and Anemia        |
| Waist 30.00 in               | BUN 16               | 01/06/2010    | MDRD 90 107.1 C                 | CER and Humantanaion  |
| Hips 42.00 in                | Creatinine .9        | 01/06/2010    | Jelliffe (double-click)         | On and hypertension   |
| Risk Ratio J.00              | Chloride   107       | 01/06/2010    | Cockcroft-Gault 101 120.2 C     | GFR and Nutrition     |
| HIOOD Pressure               | HgbA1C 8.1           | 01/06/2010    | Salazar & Corcoran 107 127.4 O  | GFR and Bone Disease  |
|                              | Fructosamine         | 11            | Schwartz O                      | GFR and Neuropathy    |
|                              | Glucose 124          | 01/06/2010    | Urinalysis 01/06/2010 UMBC 5    | Renal Failure         |
| Diabetes Mellitus            | HGB 11.8             | 01/06/2010    | Ketones Negative URBC 1         | Assessment            |
| + • - •                      | HCT 37.9             | 01/06/2010    | Leukocytes Negative UEPI        | Desument              |
| Diabetic Since (year)   1998 | Retic Count          | 11            | Nitrates Negative Bacteria      | Document              |
| Metabolic Syndrome           | B12 646.8            | 11/20/2009    | Spec Grav .000 Mucous           |                       |
| + 🖲 - 🔿                      | Folic Acid           | 11            | Glucose Normal Casts            | Physician Information |
| Hypertension Management      | Serum Iron 35        | 11/20/2009    | Protein [100 Yeast ]            |                       |
| Weight Management            | IBC 374              | 11/20/2009    | 24 Hr Urine Creatinine          | -                     |
| Lipids Management            | Ferritin 63          | 11/20/2009    |                                 |                       |
| Vitals Over Time             | EPO 79.90            | 12/11/2009    | Cholesterol 126 12/10/2009      |                       |
|                              | Ionized Calcium 5.7  | 11/20/2008    | HDL 24 12/10/2009               |                       |
|                              | PTH 34               | 04/04/2007    | LDL 44 12/10/2009               |                       |
|                              | Phosporous 4.3       | 03/14/2007    | Triglycerides 287 12/10/2009    |                       |
|                              | Vitamin D            | 11            |                                 |                       |
|                              | Calcitrol            | 11            |                                 |                       |
|                              | Sed Rate 62          | 12/02/2009    |                                 |                       |
|                              | Prealburnin 20.40    | 01/06/2010    |                                 |                       |
|                              |                      |               |                                 |                       |

When the "Evaluation" button is depressed, the following template appears.

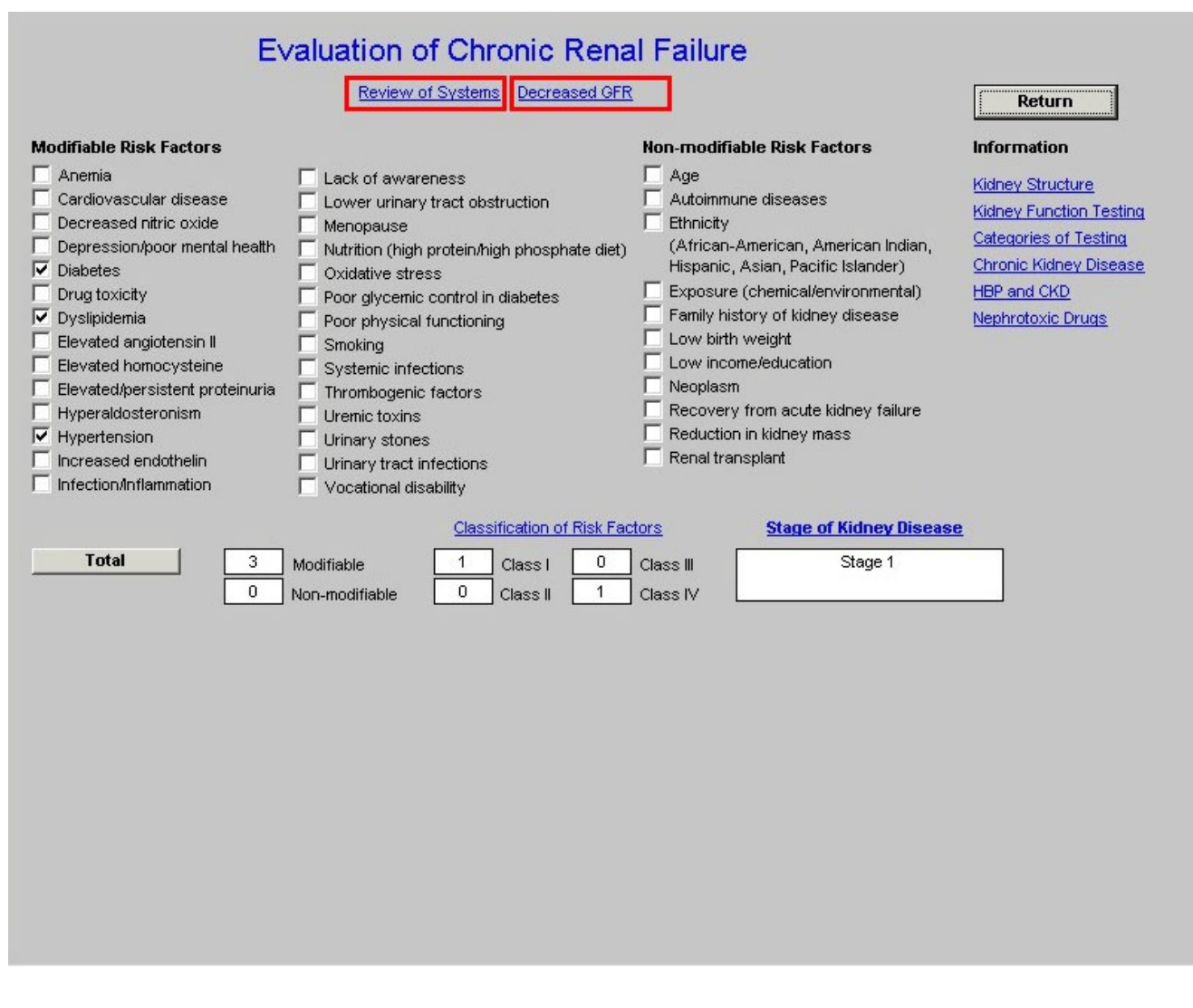

At the top of this template are two buttons:

- Review of Systems
- Decreased GFR

When the **Review of Systems** button is depressed a pop-up appears entitled **Chronic Renal Failure Signs and Symptoms**. This displays three classes of signs and symptoms of Chronic Renal disease.

- Initial Symptoms,
- Later Symptoms and
- Additional Symptoms.

| Dm Crf Ros                      |     |                                  |     |                    |     | X                                |
|---------------------------------|-----|----------------------------------|-----|--------------------|-----|----------------------------------|
|                                 | С   | hronic Renal Failure             | Syn | nptoms & Sign      | ns  |                                  |
| Initial Symptoms                | Lat | er Symptoms                      |     |                    | Add | itional Symptoms                 |
| - +                             | -   | +                                |     |                    | -   | +                                |
| 🗌 🔲 Weight loss (unintentional) | Г   | Tendency to bruise easily        | ☑   | Confusion/Delirium |     | 🗖 Nocturia                       |
| 🔽 🔲 Nausea                      | ☑   | Tendency to bleed easily         | Γ   | 🔲 Blood in vomit   |     | 🔲 Abnornmally dark or light skin |
| 🔽 🔲 Vomitting                   | ◄   | 🧮 Muscle cramps                  |     | 🥅 Melena           | Γ   | 🗖 Polydipsia                     |
| 🔽 🔽 Fatigue                     |     | 🧮 Muscle spasms                  |     | 🗌 Hematochezia     | Γ   | 🔽 High Blood Pressure            |
| 🔽 🔽 Headache                    | Γ   | 🔲 Polyuria                       |     | 🗖 Lethargy         |     | ☐ Loss of appetite               |
| 🔽 🔲 Pruritus                    |     | 🔲 Oliguria                       |     | 🗖 Seizures         |     | C Agitation                      |
| Hiccups                         | Г   | 🗖 Drowsiness/Decreased alertness | ◄   | 🔲 Coma             | Γ   | Paleness                         |
|                                 | ◄   | Numbness in extremeties          |     |                    |     | Nail abmormalities               |
|                                 |     |                                  |     |                    | Γ   | 🗖 Breath odor                    |
| Cancel                          |     |                                  |     |                    |     |                                  |

The signs and symptoms which are captured elsewhere in the EMR are automatically checked off, others can be added.

The next button on the **Evaluation** template is entitled "**Decreased GFR**". When that button is activated, the following pop-up appears. It gives a **definition of Decrease GFR in the absence of renal disease** and also **the causes of decreased GFR in the absence of renal disease** 

Dm Crf DecGFR

|                                 | Decreased GFR                                                                                                    |
|---------------------------------|----------------------------------------------------------------------------------------------------|
| Individ                         | luals with GFR 60 to 89 mL/min/1.73 m2 without kidney damage are classified as "decreased GFR."                                                                                                    |
| <ul> <li>Dec<br/>usu</li> </ul> | reased GFR without recognized markers of kidney damage is very frequent in infants and older adults, and is<br>ally considered to be "normal for age."                                                                                    |
| <ul> <li>The and</li> </ul>     | age-related decline in GFR in adults is accompanied by pathological findings of global glomerular sclerosis cortical atrophy.                                                                                                    |
| The                             | consequences of declining GFR with age have not been carefully studied.                                                                                                    |
| ■ It is<br>due                  | interesting to speculate whether the increasing incidence of end-stage renal disease in the elderly could be<br>, in part, to age-associated decline in GFR.                                                                              |
| Other                           | auses of chronically decreased GFR without kidney damage in adults include:                                                                                                    |
| Г                               | Vegetarian diets                                                                                                    |
|                                 | Unilateral nephrectomy                                                                                                    |
|                                 | Extracellular fluid volume depletion                                                                                                    |
|                                 | Systemic illnesses associated with reduced kidney perfusion, such as heart failure and cirrhosis                                                                                                    |
| lt is no<br>kidney<br>acute (   | certain whether individuals with chronically decreased GFR in the range of 60 to 89 mL/min/1.73 m2 without<br>damage are at increased risk for adverse outcomes, such as toxicity from drugs excreted by the kidney or<br>didney failure. |
|                                 | OK                                                                                                    |
|                                 |                                                                                                    |

×

Beneath the above two buttons on the **Evaluation Template** are three columns which display **Modifiable Risk Factors** and **Non-modifiable Risk Factors** for Renal Disease. Those factors which are captured elsewhere in the EMR are automatically documented. The provider can mark others which apply.

7

| Evaluation of Chronic Rena<br>Review of Systems Decreased GFR                                                                                                    | Il Failure                                                                                                    | Return                                                                                                    |
|----------------------------------------------------------------------------------------------------|----------------------------------------------------------------------------------------------------|----------------------------------------------------------------------------------------------------|
| Modifiable Risk Factors         Anemia       Lack of awareness         Cardiovascular disease       Lower urinary tract obstruction         Decreased nitric oxide       Menopause         Depression/poor mental health       Nutrition (high protein/high phosphate diet)         V Diabetes       Oxidative stress         Drug toxicity       Poor glycemic control in diabetes         V Dyslipidemia       Poor physical functioning         Elevated angiotensin II       Smoking         Elevated homocysteine       Systemic infections         Elevated/persistent proteinuria       Thrombogenic factors         Hyperaldosteronism       Urinary stones         Increased endothelin       Urinary tract infections         Infection/Inflammation       Vocational disability | Non-modifiable Risk Factors Age Autoimmune diseases Ethnicity (African-American, American Indian, Hispanic, Asian, Pacific Islander) Exposure (chemical/environmental) Family history of kidney disease Low birth weight Low income/education Neoplasm Recovery from acute kidney failure Reduction in kidney mass Renal transplant | Information<br>Kidney Structure<br>Kidney Function Testing<br>Categories of Testing<br>Chronic Kidney Disease<br>HBP and CKD<br>Nephrotoxic Drugs |
| Total       3       Modifiable       1       Class I       0         0       Non-modifiable       0       Class II       1                                                                                                    | tors Stage of Kidney Disease<br>Class III Stage 1<br>Class IV                                                                                                    | 2                                                                                                    |

To complete the process of calculating the stage of Chronic Renal Disease, click the button entitled **Total**. This will do the following:

- 1. Cause the **Risk Factors** to be totaled into a **Modifiable and Non-Modifiable** box and
- 2. Cause the Risk Factors to be totaled into one of Four Classes of Risk Factors entitled Class I, Class II, Class III, Class IV.

|                                                                                                    | Review of Systems Decreased GFR                                                                                                    |                                                                                                    | Return                                                                                                    |
|----------------------------------------------------------------------------------------------------|----------------------------------------------------------------------------------------------------|----------------------------------------------------------------------------------------------------|----------------------------------------------------------------------------------------------------|
| Nodifiable Risk Factors                                                                                                    | _                                                                                                    | Non-modifiable Risk Factors                                                                                                    | Information                                                                                                    |
| Anenia<br>Cardiovascular disease<br>Decreased nitric oxide<br>Depression/poor mental health<br>Diabetes<br>Drug toxicity<br>Dyslipidemia<br>Elevated angiotensin II<br>Elevated angiotensin II<br>Elevated homocysteine<br>Elevated/persistent proteinuria<br>Hyperaldosteronism<br>Hypertension<br>Increased endothelin<br>Infection/Inflammation | <ul> <li>Lack of awareness</li> <li>Lower urinary tract obstruction</li> <li>Menopause</li> <li>Nutrition (high protein/high phosphate diet)</li> <li>Oxidative stress</li> <li>Poor glycemic control in diabetes</li> <li>Poor physical functioning</li> <li>Smoking</li> <li>Systemic infections</li> <li>Thrombogenic factors</li> <li>Uremic toxins</li> <li>Urinary stones</li> <li>Urinary tract infections</li> <li>Vocational disability</li> </ul> | Age Autoimmune diseases Ethnicity (African-American, American Indian, Hispanic, Asian, Pacific Islander) Exposure (chemical/environmental) Family history of kidney disease Low birth weight Low income/education Neoplasm Recovery from acute kidney failure Reduction in kidney mass Renal transplant | Kidney Structure<br>Kidney Function Testin<br>Categories of Testing<br>Chronic Kidney Diseas<br>HBP and CKD<br>Nephrotoxic Drugs |
|                                                                                                    | Classification of Risk Fac                                                                                                    | tors Stage of Kidney Diseas                                                                                                    | <u>e</u>                                                                                                    |
| Total 3                                                                                                    | Modifiable 1 Class I 0                                                                                                    | Class III Stage 1                                                                                                    |                                                                                                    |

Above the Class I, II, III and IV Risk Classes totals is a button entitled **Classification of Risk Factors**. When this button is deployed the following pop-up with an explanation of the four classes appears.

| Dm Crf Riskclass | ×                                                               |
|------------------|-----------------------------------------------------------------|
|                  | Classification of Risk Factors                                  |
| Class I          | Factors for which interventions have been proven to lower risk. |
| Class II         | Factors for which interventions are likely to lower risk.       |
| Class III        | Factors for which modification may lower risk.                  |
| Class IV         | Factors for which modification is not possible.                 |
|                  | OK Cancel                                                       |

When the **Total** button is depressed on the Evaluation Template, the following pop-up appears which is entitled **Stage of Kidney Disease**..

Dm Crf Stagecalc

| Stag                                                                     | e of Kidney Disease                                                       |
|--------------------------------------------------------------------------|---------------------------------------------------------------------------|
| To calculate the stage of kidney disea                                   | se, answer the following three questions and click "Calculate."           |
| 1. Is kidney damage present in this patient?                             | 🖲 Yes 🔘 No                                                                |
| Kidney damage is defined as pathologic abno<br>tests or imaging studies. | rmalities or markers of damage, including abnormalities in blood or urine |
| 2. Does this patient have high blood pressure?                           |                                                                           |
| High blood pressure is defined as >140/90 m                              | mHg in adults and >90th percentile for height and weight in children.     |
| 3. Select the estimated glomerular filtration rate yo                    | u would like to use for the determination of the stage of kidney disease. |
|                                                                          | %_ Use?                                                                   |
| Predicted 84 % Use?                                                      | Cockcroft-Gault 101 120.2                                                 |
| MDRD 90 107.1 O                                                          | Salazar & Corcoran 107 127.4 O                                            |
| Jelliffe                                                                 | Schwartz O                                                                |
|                                                                          |                                                                           |
| Calculate                                                                | Stage 1                                                                   |
|                                                                          | OK Cancel                                                                 |
|                                                                          |                                                                           |

х

We are now only a step away from the calculation of the Stage of Renal Disease. So far, we are prepared for this process with the following steps:

- 1. Opening the Chronic Renal Disease Master Template.
- 2. Clicking the button entitled **Refresh Template/Check Lab**.
- 3. Clicking **one of the GFR formulae in stead of the MDRD** which has been automatically selected.
- 4. Clicking the box next to the MDRD formula
- 5. Clicking the Navigation button in the right hand column entitled **Evaluation**.
- 6. Clicking the Total button on the Evaluation Template

You are now ready to complete the process of calculating the State of Chronic Renal Disease.. The pop-up which appears when you deploy the **Total** button on the Evaluation template is entitled **Stage of Kidney Disease**. Dm Crf Stagecalc

| Stag                                                                     | e of Kidney Disease                                                               |
|--------------------------------------------------------------------------|-----------------------------------------------------------------------------------|
| To calculate the stage of kidney disea                                   | ase, answer the following three questions and click "Calculate."                  |
| 1. Is kidney damage present in this patient?                             | • Yes • No                                                                        |
| Kidney damage is defined as pathologic abno<br>tests or imaging studies. | ormalities or markers of damage, including abnormalities in blood or urine        |
| 2. Does this patient have high blood pressure?                           | • Yes • No                                                                        |
| High blood pressure is defined as ≻140/90 m                              | mHg in adults and >90th percentile for height and weight in children.             |
| 3. Select the estimated glomerular filtration rate yo                    | would like to use for the determination of the stage of kidney disease.<br>% Use? |
| Predicted 84 % Use?                                                      | Cockcroft-Gautt 101 120.2 O                                                       |
| MDRD 90 107.1 O                                                          | Salazar & Corcoran 107 127.4 O                                                    |
| Jelliffe 💽 💿                                                             | Schwartz O                                                                        |
| Calculate                                                                | Stage 1                                                                           |
|                                                                          | OK Cancel                                                                         |

X

Beneath the title Stage of Renal Disease is the statement, "To calculate the stage of kidney disease, answer the following three questions and click 'calculate."" The three questions are:

1. **Is kidney damage present in this patient?** Following the this question is this explanation: Kidney damage is defined as pathologic abnormalities or makers of damage, including abnormalities in blood or urine tests or imaging studies. There are three conditions which allow you to answer "yes" to the question, "Is kidney damage present in this patient":

a. the presence of microalbuminuria,

b. a serum creatinine above 1.5 and/or

c. an abnormal renal ultrasound which indicates the presence of medical renal disease.

The earliest evidence of kidney damage is the presence of protein in the urine. In the introduction to this tutorial, the National Kidney Foundation defines normal and abnormal **urinary albumin or protein excretion** 

- Normal albumin excretion: <30 mg/24 hours
- Microalbuminuria: 20-200 µg/min or 30-300 mg/24 hour or in men urine albumin/creatinine 2.5-25 mg/mmol and in women urine albumin/creatinine 3.5-35 mg/mmol

11

- Macroalbuminuria (overt proteinuria): >300 mg/24 hour
- Nephrotic range proteinuria: >3 g/24 hour

(More definitive information on Proteinuria can be found in the explanation of the template entitled Proteinuria)

On the **Evaluation template** there are six buttons with educational information presented. The fourth button is entitled "Chronic Kidney Disease" and addresses the definition of Chronic Kidney disease. It states:

# All individuals with GFR <60 mL/min/1.73 m2 for 3 months are classified as having chronic kidney disease, irrespective of the presence or absence of kidney damage.

- a. Reduction in kidney function to this level or lower represents loss of half or more of the adult level of normal kidney function,
- b. This may be associated with a number of complications

### All individuals with kidney damage are classified as having chronic kidney disease, irrespective of the level of GFR.

- a. The rationale for including individuals with GFR 60 mL/min/1.73 m2 is that GFR may be sustained at normal or increased levels despite substantial kidney damage and
- b. Patients with kidney damage are at increased risk of the two major outcomes of chronic kidney disease: loss of kidney function and development of cardiovascular disease

Once you have answered the first question, "yes," or "no," you must answer the second question which is:

#### 2. "Does the patient have high blood pressure."

The definition is then given for the presence of high blood pressure; it is, "High blood pressure is defined as >140/90 in adults and >90 Percentile in height and weight in children."

If the current blood pressure is elevated, the box indicating "yes" will be automatically selected but if the patient has high blood pressure which is controlled, you will need to manually check the box next to "yes."

The third question will be automatically answered for you.

### **3.** Select the estimated glomerular filtration rate you would like to use for the determination of the stage of kidney disease.

This will automatically default to the MDRD equation and does not need to be changed again.

| Dm Crf Stagecalc                                                                                                    |                                                                                                    | × |
|----------------------------------------------------------------------------------------------------|----------------------------------------------------------------------------------------------------|---|
| Stag                                                                                                    | e of Kidney Disease                                                                                                    |   |
| To calculate the stage of kidney dise                                                                                                    | ase, answer the following three questions and click "Calculate."                                                                                                    |   |
| 1. Is kidney damage present in this patient?                                                                                                    | • Yes C No                                                                                                    |   |
| Kidney damage is defined as pathologic abno<br>tests or imaging studies.                                                                                                    | ormalities or markers of damage, including abnormalities in blood or urine                                                                                                    |   |
| <ul> <li>2. Does this patient have high blood pressure?</li> <li>High blood pressure is defined as &gt;140/90 m</li> <li>3. Select the estimated glomerular filtration rate yo</li> </ul> | ● Yes ○ No<br>mHg in adults and >90th percentile for height and weight in children.<br>ou would like to use for the determination of the stage of kidney disease.<br>% Use?                                                                                                    |   |
| Predicted         84         %         Use?           MDRD         90         107.1         C           Jelliffe                                                                          | Cockcroft-Gault101120.2CSalazar & Corcoran107127.4CSchwartzImage: Control of the second second se |   |
| Calculate                                                                                                    | OK Cancel                                                                                                    |   |

When you depress the "Calculate" button on the Stage of Renal Disease pop-up, **the Stage of Renal Disease will appear**. Some times, you will receive a message in an alert message which states:

### "You MUST answer both questions 1 and 2 as well as select which value is to be used under 3."

If you have answered questions 1 and 2 and still receive this alert, you must then **go back to Chronic Renal Disease Master template and follow the steps which were described above** to change the box which was automatically checked beside the MDRD equation. The box must be checked next to another formula and then changed back to MDRD. This alerts the computer that this is the formula which is to be used to calculate the Stage of Chronic

## Review of the Steps by which the Stage of Chronic Renal Disease is calculated

The steps to the calculation of the Stage of Renal Disease are as follows. Once learned, these steps take only a few seconds to complete.

- Open the Chronic Renal Disease Master Template.
- Click the button entitled **Refresh Template/Check Lab**.
- Click **one of the GFR formulae in stead of the MDRD** which has been automatically selected.
- Click the box next to the **MDRD formula**
- Click the Navigation button in the right hand column entitled Evaluation.
- Click the **Total** button on the Evaluation Template
- Answer questions 1 and 2 on the Stage of Kidney Disease Pop-up
- Click the button entitled Calculate on the Stage of Kidney Disease Pop-up

The **Stage of Kidney disease** will then be displayed and can be added to the ICD-9 Code list under Chronic Conditions and to the Acute Assessment. Any stage of kidney disease is an HCC Risk and needs annual evaluation.